#### RANCANG BANGUN APLIKASI PENGELOLAAN LAYANAN

#### TICKETING HELPDESK BERBASIS WEB

### (STUDI KASUS: PT. USSI BANDUNG)

Azmi Farhan<sup>1</sup>, Chairuddin<sup>2</sup>

Program Studi Informatika<sup>1,2</sup> STMIK Indonesia Mandiri, Jl Jakarta No. 79 Bandung<sup>1,2</sup> Email: azmifarhan80@gmail.com<sup>2</sup>

#### ABSTRAK

PT. USSI adalah perusahaan yang bergerak dibidang teknologi informasi yang mendukung digitalisasi berbagai lembaga keuangan. Dikarenakan banyaknya produk aplikasi keuangan yang telah dikembangan, dalam menjalankan proses usaha perusahaan seringkali ditemukan berbagai kendala yang berkaitan dengan penggunaan produk aplikasi, baik itu masalah teknis ataupun non-teknis. Ketika terdapat keluhan dari klien mengenai seputar produk aplikasi, Semua komplain yang masuk masih dilakukan manual dengan mengontak secara langsung petugas dari masing-masing IT Support melalui aplikasi chatting yaitu Whattsap dan Telegram. Hal ini dapat memberikan dampak negatif, yakni prioritas support pelayanan tidak menentu dan sistem *helpdesk* di PT. USSI tidak terorganisir dengan baik, diantaranya terdapat masalah yang dicatat secara berulang, perhitungan masalah tidak akurat karena dilakukan manual dan juga belum adanya sistem yang mampu mengukur tingkat permasalahan dalam menangani permasalahan yang diajukan oleh klien kepada PT. USSI selaku vendor. Oleh karena itu dibutuhkan sistem helpdesk sehingga pengajuan komplain pada *helpdesk* yang sebelumnya dapat dilakukan dengan terorganisir dalam melayani keluhan dan juga dapat membantu untuk me-monitoring kinerja dari staf IT Support untuk manajemen pada PT. USSI. Kemudian untuk membangun sistem ini, metode yang digunakan adalah model Waterfall. Model ini merupakan sebuah pendekatan terhadap pengembangan perangkat lunak yang sistematik dengan beberapa tahapan yaitu analisis, desain, pengodean, pengujian, dan tahap pendukung (support). Sistem ini akan dibangun dalam platform berbasis WEB yang melibatkan bahasa pemograman PHP sebagai dasarnya dan Framework Laravel serta MySQL sebagai database.

**Kata Kunci**: Sistem, IT Support, ticketing, helpdesk, Waterfall, WEB, PHP, Laravel, MYSQL

#### ABSTRACT

PT. USSI is a company engaged in information technology that supports the digitization of various financial institutions. Due to the large number of financial products that have been developed, in carrying out business processes, various obstacles are often found related to the use of products, both technical and non-technical problems. When there are complaints from clients regarding application products, all incoming complaints are still done manually by directly contacting IT Support officers via chat applications, namely Whattsap and Telegram. This can have a negative impact, namely the erratic priority of support services and the helpdesk system at PT. USSI is not well organized, including problems that are recorded repeatedly,

inaccurate calculation of problems due to manuals and also the absence of a system that is able to measure the level of problems in dealing with problems posed by clients to PT. USSI as a vendor. Therefore, a helpdesk system is needed so that complaints submitted to the previous helpdesk can be done in an organized manner in serving complaints and can also help monitor the performance of IT Support staff for management at PT. USSI. Then to build this system, the method used is the Waterfall model. This model is a systematic approach to software development with several stages, namely analysis, design, coding, testing, and support stages. This system will be built on a WEB-based platform involving the PHP programming language as the base and the Laravel Framework and MySQL as the database.

*Keywords*: System, IT Support, ticketing, helpdesk, Waterfall, WEB, PHP, Laravel, MySQL

#### 1. PENDAHULUAN

PT. USSI selaku *vendor software* yang bergerak di bidang *fintech* telah menciptakan berbagai produk keuangan digital, *fintech* sendiri adalah sebuah inovasi pada industri jasa keuangan yang memanfaatkan penggunaan teknologi. Produk *fintech* biasanya berupa suatu sistem yang dibangun guna menjalankan mekanisme transaksi keuangan yang spesifik. Inovasi dalam *fintech* adalah perusahaan yang bergerak di bidang jasa keuangan yang menggunakan teknologi untuk mempercepat dan memudahkan aspek layanan keuangan yang disediakannya. PT. USSI telah melakukan berbagai bentuk inovasi sistem informasi untuk mewujudkan otomasi perbankan.

Dikarenakan banyaknya produk aplikasi keuangan yang telah dikembangan, dalam menjalankan proses usaha perusahaan seringkali ditemukan berbagai kendala yang berkaitan tentang penggunaan produk aplikasi, baik itu masalah teknis ataupun non-teknis. Setiap permasalahan mengenai produk aplikasi harus ditangani dengan cepat dan tepat. Pemilihan prioritas penanganan permasalahan juga harus dilakukan sesuai dengan prosedur dan aturan yang telah di tetapkan oleh perusahaan. Aturan tersebut meliputi aturan mengenai faktor yang harus di perhatikan dalam menentukan prioritas permasalahan dan tujuan dari pihak manajemen untuk memeratakan beban kerja pada masing-masing petugas *IT Support*.

Kendala yang dialami petugas *IT Support* di PT. USSI dalam menentukan prioritas permasalahan disebabkan karena tidak adanya suatu sistem yang dapat mengatur pelayanan helpdesk secara benar, karena ketika terdapat suatu permasalahan pada aplikasi yang digunakan oleh klien, pengajuan komplain masih menghubungi petugas *IT Support* secara langsung melalui aplikasi *chatting* seperti *Whatsapp* dan *Telegram*. Sehingga menyebabkan prioritas pelayanan support tidak menentu dan

pelayanan helpdesk tidak terorganisir dengan baik, diantaranya pencatatan komplain masih di tuliskan secara manual pada *google sheets* oleh admin, perhitungan masalah tidak akurat karena dilakukan manual dan juga belum adanya sistem yang mampu mengukur tingkat permasalahan dalam menangani permasalahan yang diajukan oleh user kepada petugas *IT Support*.

Oleh karena itu dibutuhkan sistem *helpdesk* yang diintegrasikan dengan proses *ticketing* yang akan dikelola oleh admin sehingga pengajuan komplain pada pelayanan *helpdesk* dapat dilakukan dengan sistematis dan juga dapat membantu untuk memonitoring kinerja dari setiap petugas *IT Support*.

Berdasarkan permasalan tersebut maka akan dilakukan pengembangan aplikasi ticketing helpdesk berbasis web yang akan dituangkan dalam bentuk laporan tugas akhir yang berjudul "RANCANG BANGUN APLIKASI PENGELOLAAN LAYANAN *TICKETING HELPDESK* BERBASIS WEB (STUDI KASUS: PT. USSI BANDUNG)".

### 2. METODOLOGI

Beberapa metode penelitian yang penulis gunakan seperti dibawah:

#### 2.1. Teknik Pengumpulan Data

Dalam penelitian ini metode yang digunakan adalah dengan menggunakan metode action program dengan teknik pengumpulan data sebagai berikut:

1. Observasi

Observasi yaitu pengumpulan data dan informasi yang dilakukan dengan cara mengamati langsung ke objek yang akan diteliti

2. Wawancara

Wawancara yaitu pengumpulan data dengan cara melakukan tanya jawab dengan pihak-pihak terkait.

3. Studi Pustaka

Mencari sumber-sumber lain untuk memperkuat dasar teoritis melalui bukubuku, dokumen, serta bahan tulisan yang ada hubunganya dengan masalah yang diteliti.

### 2.2. Metode Pengembangan Perangkat Lunak

Metode untuk merancang sistem yang digunakan penulis dalam penelitian ini yaitu metode *waterfall*. Air terjun (*waterfall*) sering juga disebut model sekuensial linier (*sequential linear*) atau alur hidup klasik (*classic life cycle*). Model air terjun

menyediakan pendekatan alur hidup perangkat lunak secara sekuensial atau terurut dimulai dari analisis, desain, pengodean, pengujian, dan tahap pendukung (*support*) (Rosa dan Shalahuddin, 29:2013).

Berikut adalah gambar model waterfall:

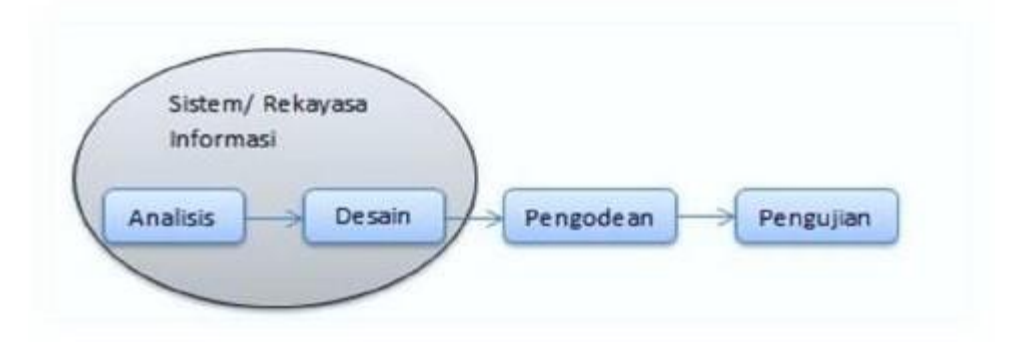

GAMBAR: 1.1. Model Waterfall

A. Analisis Kebutuhan Perangkat Lunak

Proses pengumpulan kebutuhan dilakukan secara intensif untuk mespesifikasikan kebutuhan perangkat lunak agar dapat dipahami perangkat lunak seperti apa yang dibutuhkan oleh user. Spesifikasi kebutuhan perangkat lunak pada tahap ini perlu untuk didokumentasikan.

B. Desain

Desain perangkat lunak adalah proses multi langkah yang fokus pada desain pembuatan program perangkat lunak termasuk struktur data, arsitektur perangkat lunak, representasi antarmuka, dan prosedur pengodean. Tahap ini mentranslasi kebutuhan perangkat lunak dari tahap analisis kebutuhan ke representasi desain agar dapat diimplementasikan menjadi program pada tahap selanjutnya. Desain perangkat lunak yang dihasilkan pada tahap ini juga perlu didokumentasikan.

C. Pembuatan Kode Program

Desain harus ditranslasikan ke dalam program perangkat lunak. Hasil dari tahap ini adalah program komputer sesuai dengan desain yang telah dibuat pada tahap desain.

D. Pengujian

Pengujian fokus pada perangkat lunak secara dari segi lojik dan fungsional dan memastikan bahwa semua bagian sudah diuji. Hal ini dilakukan untuk meminimalisir kesalahan (*error*) dan memastikan keluaran yang dihasilkan sesuai dengan yang diinginkan

*E.* Pendukung (*Support*) atau Pemeliharaan (*Maintenance*)

Tidak menutup kemungkinan sebuah perangkat lunak mengalami perubahan ketika sudah dikirimkan ke user. Perubahan bisa terjadi karena adanya kesalahan yang muncul dan tidak terdeteksi saat pengujian atau perangkat lunak harus beradaptasi dengan lingkungan baru. Tahap pendukung atau pemeliharaan dapat mengulangi proses pengembangan mulai dari analisis spesifikasi untuk perubahan perangkat lunak yang sudah ada, tapi tidak untuk membuat perangkat lunak baru.

#### 3. HASIL DAN PEMBAHASAN

#### 3.1. Analisis Sistem Yang Diusulkan

Berdasarkan hasil observasi pada objek penelitian yang dilakukan oleh peneliti, dan hasil wawancara di PT. USSI Bandung terhadap layanan helpdesk yang sedang berjalan, peneliti melihat layanan helpdesk di PT. USSI Bandung belum efektif dalam menangani keluhan dari klien yang masih dilakukan manual dalam penanganannya. Yang mana jika terdapat keluham, pihak lembaga sebagai klien PT. USSi harus menghubungi secara langsung petugas dari masing-masing IT Support melalui aplikasi chatting setelah itu keluhan yang diterima harus dicatat oleh staf IT Support melalui excel sebagai laporan KPI. Oleh karena itu dibutuhkan sistem *helpdesk* yang diintegrasikan dengan proses *ticketing* dalam bentuk *platform* web terpusat yang akan dikelola oleh seorang admin, sehingga pengajuan komplain pada pelayanan helpdesk dapat dilakukan dengan efisien dan sistematis, juga dapat membantu untuk me-monitoring kinerja dari setiap petugas IT Support. Yang diharapkan dapat memberikan solusi terhadap permasalahan pada layanan Helpdesk sebelumnya Adapun sistem layanan helpdesk yang diusulkan sebagai berikut:

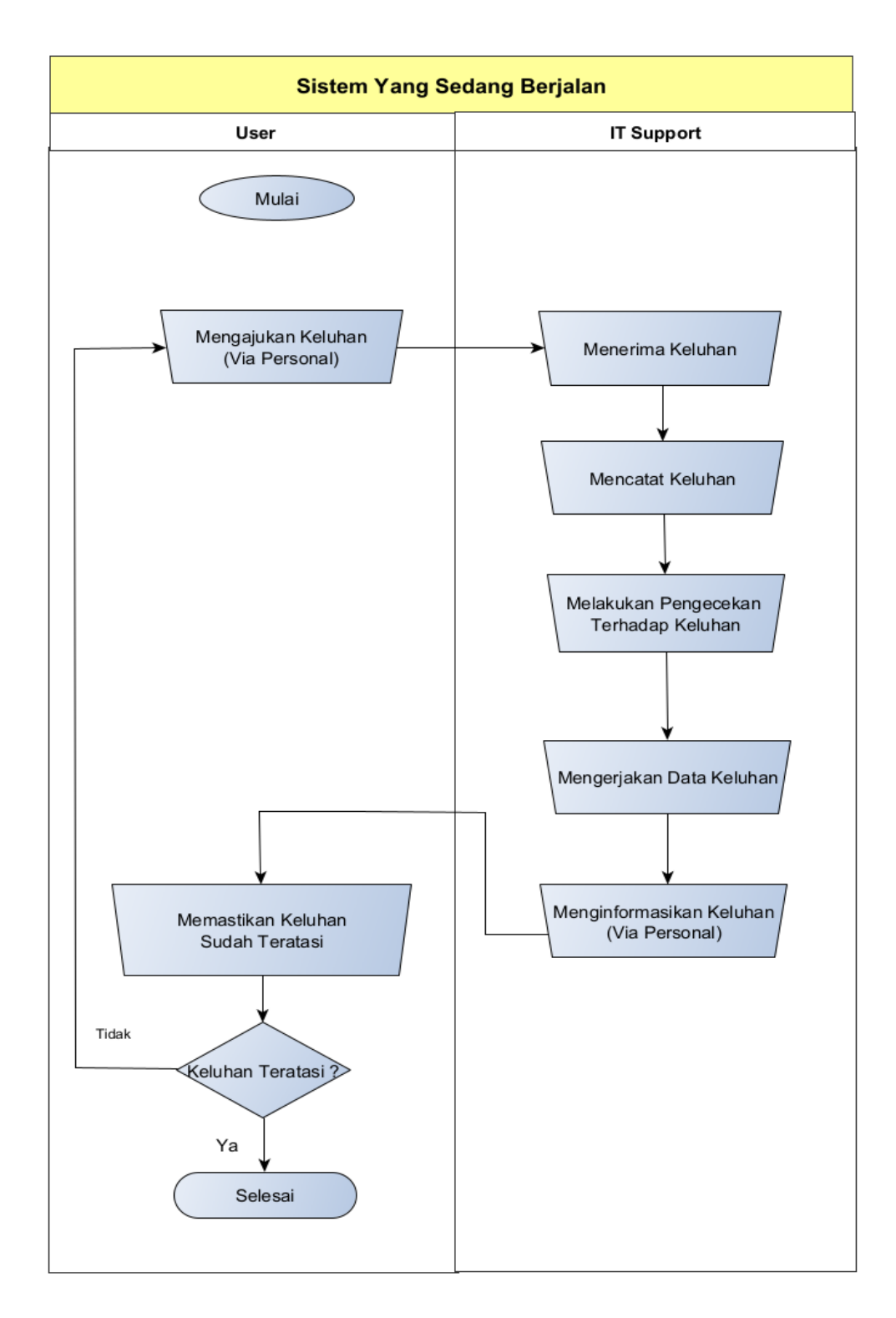

GAMBAR: 3.1. Flowmap Pengajuan Keluhan Yang Sedang Berjalan

Prosedur pengajuan komplain yang sedang berjalan:

- 1. *User* mengajukan keluhan seputar produk aplikasi yang ada di PT. USSI ke staf *IT Support* via Whatsapp/Telegram.
- 2. Staf *IT Support* menerima keluhan yang diajukan *user* dari Whatsapp/Telegram.
- 3. Staf *IT Support* melakukan pengecekan terhadap keluhan yang diajukan oleh *user*.
- 4. Mencatat data keluhan yang diterima ke file Excel
- 5. Keluhan diterima dan ditangani oleh Staf IT Support
- 6. Setelah selesai melakukan eksekusi terhadap keluhan yang ditangani, *staf IT Support* akan melaporkan hasilnya ke *user*.
- 7. *User* akan memastikan terhadap keluhan yang diajukan kepada staf *IT Support* sudah teratasi, Namun jika keluhan yang diajukan belum teratasi maka akan mengkonfirmasi kembali ke staf *IT Support*.

### 3.2. Perancangan Sistem Yang Diusulkan

Sistem yang akan dikembangkan yaitu aplikasi pengelolaan layanan *ticketing helpdesk* pada PT. USSI Bandung berbasis Web. Berikut adalah flowmap umum sistem:

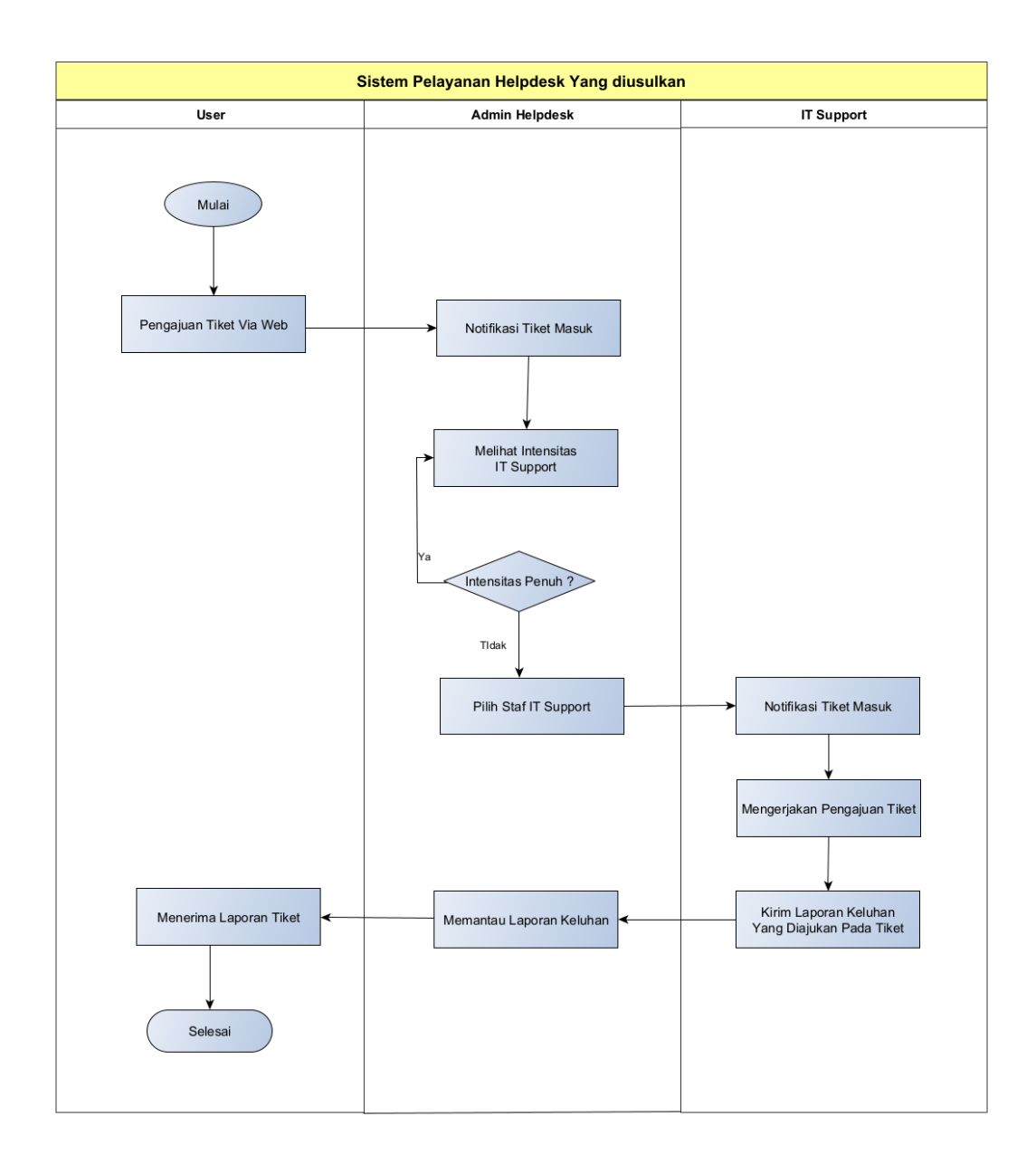

GAMBAR: 3.2. Flowmap Sistem Ticketing Helpdesk Yang Diusulkan

Prosedur Pengajuan Ticketing Helpdesk Yang Diusulkan:

- 1. User melakukan input ticketing di web portal helpdesk.
- 2. Tiket yang masuk akan di terima oleh admin *helpdesk*.
- 3. Admin *helpdesk* akan melakukan pengecekan tiket yang masuk secara berkala.
- 4. Jika ada tiket yang masuk admin *helpdesk* akan melihat intensitas pekerjaan staf *IT Support* pada halaman dasbor sekaligus memvalidasi agar beban kerja staf *IT Support* dibuat sama dan seimbang.
- 5. Admin *helpdesk* akan mendelegasikan tiket yang masuk kepada staf *IT Support*.
- 6. Staf *IT Support* akan menerima tiket yang di delegasikan oleh admin *helpdesk* pada dasbor.
- 7. Staf *IT Support* mengerjakan tiket yang diterima dari admin *helpdesk*.
- 8. Setiap tiket yang sedang dikerjakan oleh Staf *IT Support* selama proses pengerjaan tiket, prosesnya akan dipantau oleh admin, dimana admin dapat melihat komunikasi dua arah antara staf *IT Support* dengan *user*.
- 9. Staf *IT Support* mengirim hasil keluhan yang diajukan pada Web *ticketing helpdesk*.

### 3.3. Use Case Diagram

*Use Case* diagram merupakan gambaran skenario dari interaksi antara pengguna dengan sistem. *Use Case* diagram menggambarkan hubungan antara aktor dan kegiatan yang dapat dilakukanya terhadap aplikasi.

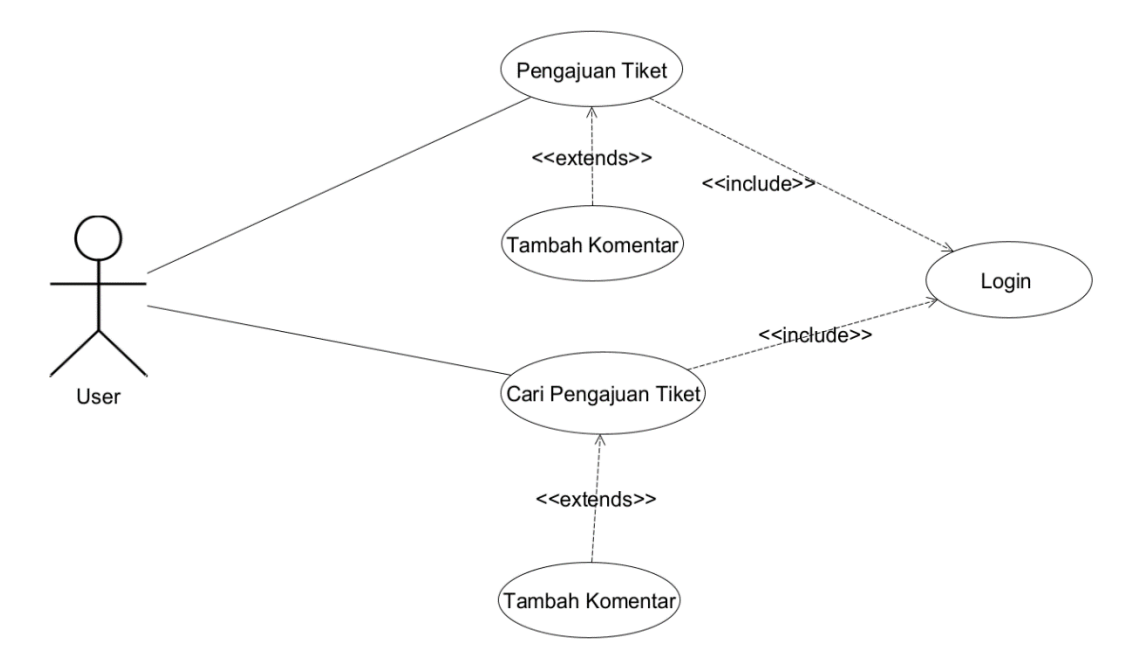

GAMBAR: 3.3. Use Case Diagram User

TABEL: 3.1. Definisi Aktor user

| Aktor | Deskripsi                                     |
|-------|-----------------------------------------------|
| User  | Merupakan aktor yang akan mengajukan          |
|       | keluhan/komplain dengan proses ticketing pada |
|       | sistem ticketing helpdesk                     |
|       |                                               |

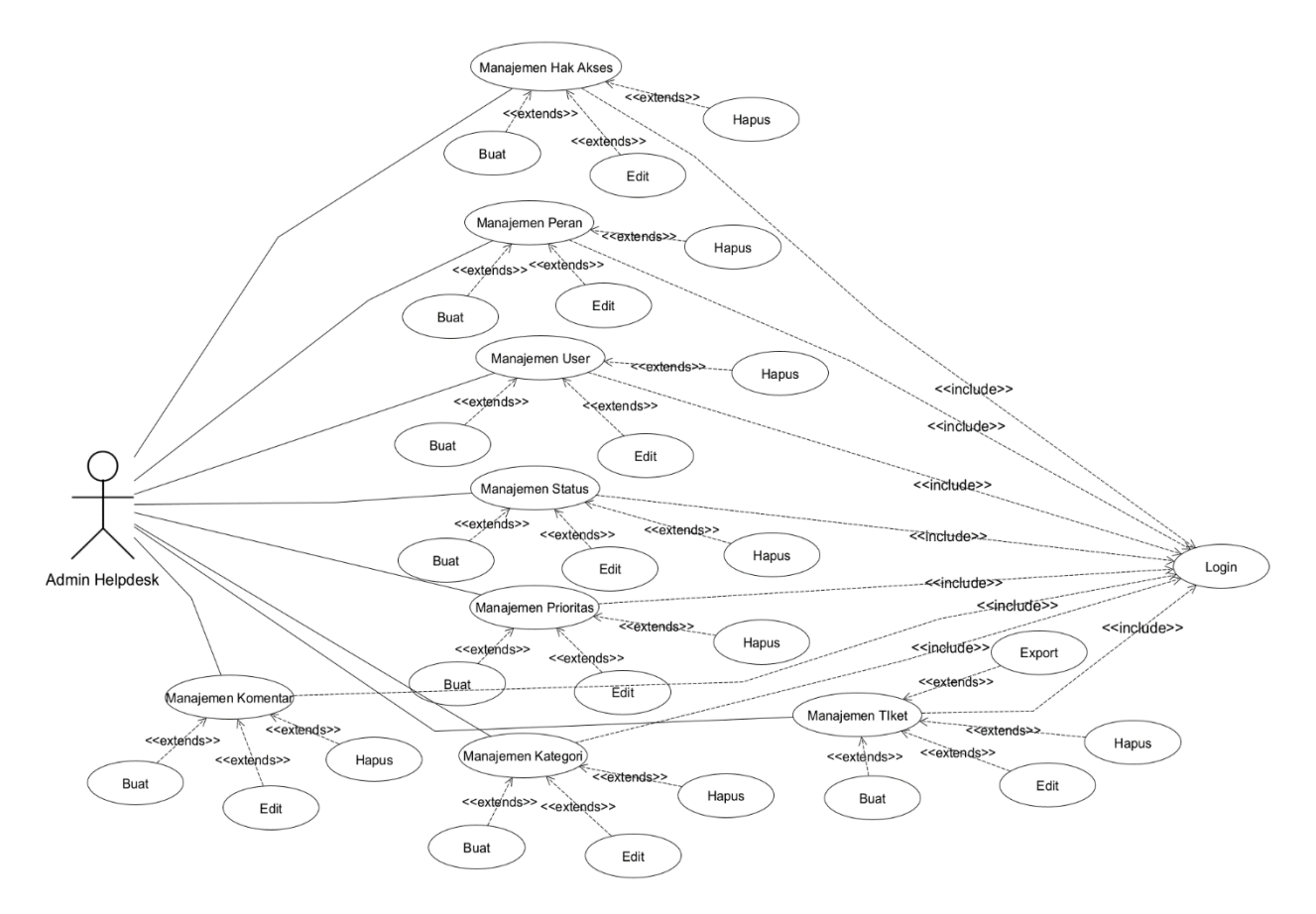

GAMBAR: 3.4. Use Case Diagram Admin Helpdesk

| TABEL: | 3.2. | Definisi | Aktor | Admin | Helpdesk          |
|--------|------|----------|-------|-------|-------------------|
|        |      |          |       |       | · · · · · · · · · |

| Deskripsi                                             |
|-------------------------------------------------------|
| Merupakan actor yang akan mengelola dan               |
| mendelgasikan data tiket pada sistem <i>ticketing</i> |
| helpdesk                                              |
|                                                       |
|                                                       |

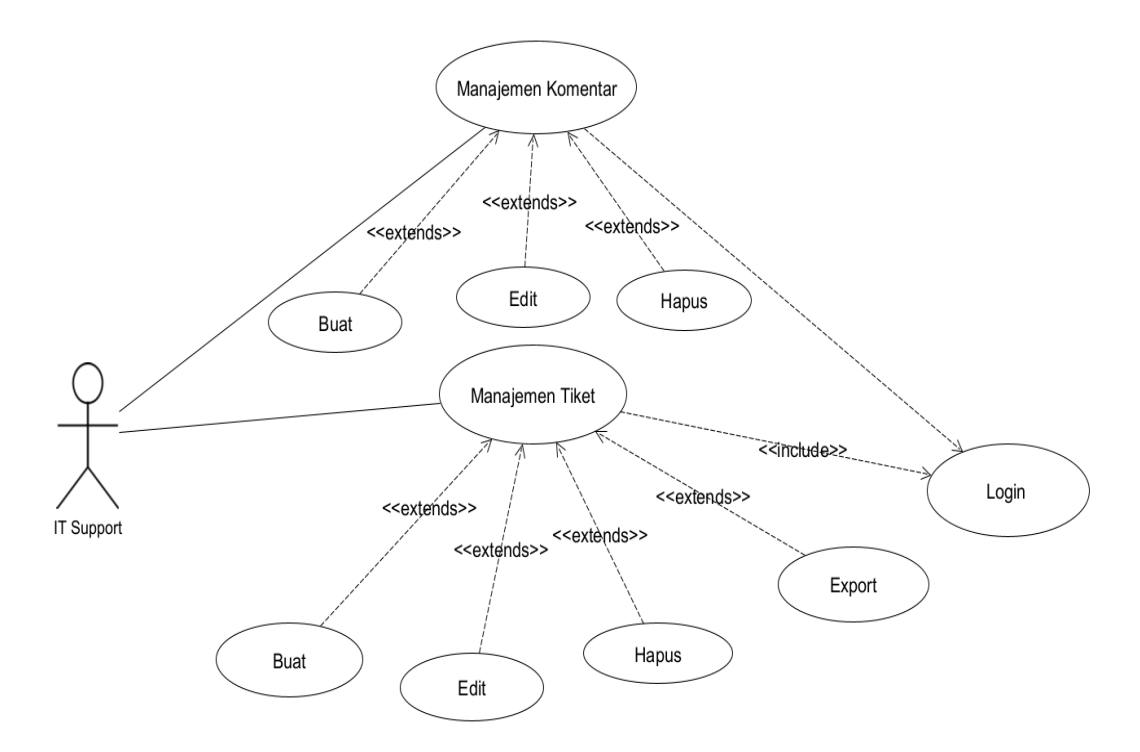

GAMBAR: 3.5. Use Case Diagram Staf IT Support

| TABEL: 3.3 | . Definisi | Aktor | Staf | IT | Support |
|------------|------------|-------|------|----|---------|
|------------|------------|-------|------|----|---------|

| Aktor      | Deskripsi                                     |
|------------|-----------------------------------------------|
| IT Support | Merupakan aktor yang akan mengelola dan       |
|            | mengeksekusi data tiket pada sistem ticketing |
|            | helpdesk                                      |
|            |                                               |
|            |                                               |

### 3.4. Implementasi Sistem

Implementasi *interface* memaparkan implementasi dari hasil perancangan interface yang sebelumnya. Berikut adalah tampilan-tampilan pada aplikasi yang telah dibuat.

1. Tampilan Mengajukan Tiket

|                                                                           |                                                             |                                                                                     | But Tilet Cui Tilet                                                 |
|---------------------------------------------------------------------------|-------------------------------------------------------------|-------------------------------------------------------------------------------------|---------------------------------------------------------------------|
| Ajukan Tiket                                                              |                                                             |                                                                                     |                                                                     |
| Nama                                                                      |                                                             |                                                                                     |                                                                     |
| Email                                                                     |                                                             |                                                                                     |                                                                     |
| lubu.                                                                     |                                                             |                                                                                     |                                                                     |
| Kategori                                                                  | Silahkan Pilih                                              | •                                                                                   |                                                                     |
| Pesan                                                                     |                                                             |                                                                                     |                                                                     |
|                                                                           |                                                             | 1                                                                                   |                                                                     |
| Lampian                                                                   | Drop files here to upload                                   |                                                                                     |                                                                     |
|                                                                           | Kém                                                         |                                                                                     |                                                                     |
|                                                                           |                                                             |                                                                                     |                                                                     |
| Julan Sociario Hata Gading<br>Bayerny Tak AZ No 6 Bancung -<br>Jawa Barat | Klien F<br>1752 BRJBPAKS<br>890 BMT 9<br>920 LPD<br>340 BWM | Produk Kami<br>IBS-Mobile<br>Virtual Account<br>D R C<br>IBS-Branchless<br>IBS-Lite | Hubungi Kami<br>■ usigrap@gnal.cm<br>J (87) 12569<br>● www.ss.co.id |
| € azrri Farhan 2022                                                       |                                                             |                                                                                     | Q ♥ © ♥ D                                                           |

GAMBAR: 3.5. Tampilan Mengajukan Tiket

2. Tampilan Menu Pencarian Tiket

| Cari Tiket                                                                      |                                                           |                                                                                     | Buat Tiket                     | Cari Tiket |
|---------------------------------------------------------------------------------|-----------------------------------------------------------|-------------------------------------------------------------------------------------|--------------------------------|------------|
| Track ID                                                                        | Masukan Track ID<br>Cari                                  |                                                                                     |                                |            |
| <br>Jalan Soerkamo Hatta Gading<br>Regency Blok A2 No 6 Bandung -<br>Jawa Barat | Klien<br>1752 Brry,Bprks<br>890 BMT<br>920 LPD<br>340 BWM | Produk Kami<br>IBS-Mobile<br>Virtual Account<br>D R C<br>IBS-Branchless<br>IBS-Lite | Hubungi Kami<br>ussigroup@gmai | Lcom       |
| © azmi Farhan 2022                                                              |                                                           |                                                                                     | () y 0 6 ()                    |            |

GAMBAR: 3.6. Tampilan Menu Pencarian Tiket

# 3. Tampilan Menu Login

|   | USSE                      |  |
|---|---------------------------|--|
|   | agin - Helpdesk Ticketing |  |
| C | Password Ingatkan saya    |  |
|   | Login                     |  |
|   |                           |  |

GAMBAR: 3.7. Tampilan Menu Login

| USSI Helpdesk $\equiv$   |                                      |                                      |                                      |
|--------------------------|--------------------------------------|--------------------------------------|--------------------------------------|
| Dashbor                  | Dashbor                              |                                      |                                      |
| 🚢 Manajemen User 🤇       |                                      |                                      |                                      |
| ¢; Status                | Monitoring Data Semua Tiket:         |                                      |                                      |
| Ф <sup>®</sup> Prioritas | 7<br>Total Tiket                     | 3<br>Tiket Banu                      | 3<br>Tiket Sedana di Proses          |
| 🖤 Kategori               |                                      |                                      |                                      |
| 😢 Manajemen Tiket        |                                      |                                      |                                      |
| 🕑 Logout                 | 0<br>Tiket Pendina                   | <b>1</b><br>Tiket Selesai            |                                      |
|                          |                                      |                                      |                                      |
|                          | Monitoring Data Petugas IT Support:  |                                      |                                      |
|                          | Intensitas IT Support 1:             | Intensitas IT Support 2:             | Intensitas IT Support 3:             |
|                          | Tiket Proses: 1                      | Tiket Proses: 0                      | Tiket Proses: 2                      |
|                          | Tiket pending: 0<br>Tiket selesai: 0 | Tiket pending: 0<br>Tiket selesai: 0 | Tiket pending: 0<br>Tiket selesai: 0 |
|                          | Petugas: Azmi Farhan                 | Petugas Han Jatnika                  | Petugas Ilham Syahnu                 |
|                          | Intensites IT Support 4:             | Intensites IT Support 5:             | Intensitas IT Support 6:             |
|                          | Tiket Proses: 0                      | Tiket Proses: 0                      | Tiket Proses: 0                      |
|                          | Tiket pending: 0<br>Tiket selesai: 0 | Tiket pending: 0<br>Tiket selesai: 1 | Tiket pending: 0<br>Tiket selesai: 0 |
| <                        | Petugas: Ismail                      | Petugas: Kuswanto                    | Petugas: Rizal Abdullah              |

4. Tampilan Halaman Utama

GAMBAR: 3.8. Tampilan Halaman Utama

# 5. Tampilan Menu Hak Akses

| Tambah Hak d | Akses         |            |                        |                  |
|--------------|---------------|------------|------------------------|------------------|
| Show 100     | entries Excel | Hapus item | 1 terpilih             | Search:          |
| Pilih        | ID            | Ţ↓         | Nama Menu              | Aksi             |
| 0            | 1             |            | user_management_access | Lihat Edit Hapus |
| 0            | 2             |            | permission_create      | Lihat Edit Hapus |
| 0            | 3             |            | permission_edit        | Lihat Edit Hapus |
| 0            | 4             |            | permission_show        | Lihat Edit Hapus |
| 0            | 5             |            | permission_delete      | Lihat Edit Hapus |
| 0            | 6             |            | permission_access      | Lihat Edit Hapus |
| 0            | 7             |            | role_create            | Lihat Edit Hapus |
| D            | 8             |            | role_edit              | Lihat Edit Hapus |
| 0            | 9             |            | role_show              | Lihat Edit Hapus |
| 0            | 10            |            | role_delete            | Lihat Edit Hapus |
| O            | 11            |            | role_access            | Lihat Edit Hapus |
| 0            | 12            |            | user_create            | Lihat Edit Hapus |
| 0            | 13            |            | user_edit              | Lihat Edit Hapus |

GAMBAR: 3.9. Tampilan Menu Hak Akses

| DW 100 | ) 🗢 entri | <sup>es</sup> Excel | Hapus item terpilih Search:                                                                                                    |                  |
|--------|-----------|---------------------|----------------------------------------------------------------------------------------------------|------------------|
| Pilih  | ID ț      | Peran 斗             | Hak Akses                                                                                                    | Aksi             |
|        | 1         | Admin               | user_management_access         permission_access         permission_atcess         permission_atcess           rele_edit         role_show         role_delets         role_access         user_create         user_delets         user_access         status_create           status_edit         status_show         status_scess         priority_creats         priority_edit         priority_show         priority_delets         priority_delets         priority_delets         priority_delets         priority_delets         priority_delets         ticket_creats         ticket_creats         tickelececces | Lihat Edit Hapus |
|        |           |                     |                                                                                                    |                  |

# 6. Tampilan Menu Peran

GAMBAR: 3.10. Tampilan Menu Peran

# 7. Tampilan Menu Pengguna

| Dashbor              | Tambah Pen                                           | gguna |                |                 |            |                  |  |
|----------------------|------------------------------------------------------|-------|----------------|-----------------|------------|------------------|--|
| 🕌 Manajemen User 🗸 🗸 | list Pengguna                                        |       |                |                 |            |                  |  |
| 🔓 Hak Akses          |                                                      |       |                |                 |            |                  |  |
| 🚔 Peran              | Show 100 C entries Excel Hapus item terpilih Search: |       |                |                 |            |                  |  |
| 💄 Pengguna           | Pilih                                                | ID 🛝  | Nama 💷         | <b>Email</b> 11 | Peran 💷    | Aksi             |  |
| 🕫 Status             | 0                                                    | 1     | Kintaryana     | admin@admin.com | Admin      | Lihat Edit Hapus |  |
| 🗘 Prioritas          | D                                                    | 2     | Azmi Farhan    | cs1@gmail.com   | IT Support | Lihat Edit Hapus |  |
| 📎 Kategori           | 0                                                    | 3     | Ilham Syahrul  | cs2@gmail.com   | IT Support | Lihat Edit Hapus |  |
| Ø Manajemen Tiket    | 0                                                    | 4     | Hari Jatnika   | cs3@gmail.com   | IT Support | Lihat Edit Hapus |  |
| 🗎 Logout             | 0                                                    | 5     | Kuswanto       | cs4@gmail.com   | IT Support | Lihat Edit Hapus |  |
|                      | D                                                    | 6     | Rizal Abdullah | cs5@gmail.com   | IT Support | Lihat Edit Hapus |  |
| <                    | 0                                                    | 7     | Ismail         | cs6@gmail.com   | IT Support | Lihat Edit Hapus |  |

GAMBAR: 3.10. Tampilan Menu Pengguna

### 8. Tampilan Menu Riwayat Status

| USSI Helpdesk        |             |                   |                     |         |                  |
|----------------------|-------------|-------------------|---------------------|---------|------------------|
| 🙆 Dashbor            | Tambah Sta  | tus               |                     |         |                  |
| 🛎 Manajemen User 🔇 🤇 | List Status | -                 |                     |         |                  |
| 🗱 Status             |             |                   |                     |         |                  |
| 🗘 Prioritas          | Show 100    | entries Excel     | Hapus item terpilih |         | Search:          |
| 📎 Kategori           | Pilih       | ID 11             | Nama Status         | Warna 1 | Aksi             |
| Ø Manajemen Tiket    | 0           | 4                 | Tutup               |         | Lihat Edit Hapus |
| Logout               | 0           | 3                 | Pending             |         | Lihat Edit Hapus |
|                      | 0           | 2                 | Proses              |         | Lihat Edit Hapus |
|                      | O           | 1                 | Baru                |         | Lihat Edit Hapus |
|                      | Showing 1   | to 4 of 4 entries |                     |         | Previous 1 Next  |
|                      |             |                   |                     |         |                  |
| <                    |             |                   |                     |         |                  |

GAMBAR: 3.11. Tampilan Menu Status

# 9. Tampilan Menu Prioritas

| US | SI Helpdesk     | Ξ |               |                   |                     |    |                 |                  |
|----|-----------------|---|---------------|-------------------|---------------------|----|-----------------|------------------|
| 2  | Dashbor         |   | Tambah prio   | ritas             |                     |    |                 |                  |
| 2: | Manajemen User  |   | list priorita | 5                 |                     |    |                 |                  |
| ĸ  | Status          |   | List phonta.  |                   |                     |    |                 |                  |
| ×  | Prioritas       |   | Show 100      | entries Exce      | Hapus item terpilih |    |                 | Search:          |
| •  | Kategori        |   | Pilih         | ID 11             | Nama Prioritas      | ţţ | <b>Warna</b> î⊥ | Aksi             |
|    | Manajemen Tiket |   | 0             | 3                 | Tinggi              |    |                 | Lihat Edit Hapus |
|    | Logout          |   | 0             | 2                 | Sedang              |    |                 | Lihat Edit Hapus |
|    |                 |   | 0             | 1                 | Rendah              |    |                 | Lihat Edit Hapus |
|    |                 |   | Showing 1 t   | to 3 of 3 entries |                     |    |                 | Previous 1 Next  |
|    |                 |   |               |                   |                     |    |                 |                  |
|    |                 |   |               |                   |                     |    |                 |                  |
|    |                 |   |               |                   |                     |    |                 |                  |

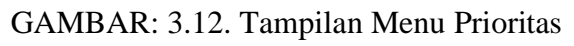

# 10. Tampilan Menu Kategori

| USSI Helpdesk     | Ξ |     |           |               |       |                     |    |       |    |                  |
|-------------------|---|-----|-----------|---------------|-------|---------------------|----|-------|----|------------------|
| 🙆 Dashbor         |   | Tam | ibah Kate | gori          |       |                     |    |       |    |                  |
| 😩 Manajemen User  | < | lis | t Kategor | i             |       |                     |    |       |    |                  |
| 🗘 Status          |   |     | n nategoi | 1             |       |                     |    |       |    |                  |
| 🗱 Prioritas       |   | Sh  | ow 100    | entries       | Excel | Hapus item terpilih |    |       |    | Search:          |
| 📎 Kategori        |   |     | Pilih     | ID            | †↓    | Nama Kategori       | †↓ | Warna | ţŢ | Aksi             |
| Ø Manajemen Tiket |   |     | 0         | 1             |       | Vipmobile           |    |       |    | Lihat Edit Hapus |
| 🕞 Logout          |   |     | 0         | 2             |       | e-Channel           |    |       |    | Lihat Edit Hapus |
|                   |   |     | 0         | 3             |       | Virtual Account     |    |       |    | Lihat Edit Hapus |
|                   |   |     | 0         | 4             |       | ATM                 |    |       |    | Lihat Edit Hapus |
|                   |   |     | 0         | 5             |       | Tabungan Vip        |    |       |    | Lihat Edit Hapus |
|                   |   | Sh  | owing 1 t | o 5 of 5 entr | ries  |                     |    |       |    | Previous 1 Next  |
|                   | < |     |           |               |       |                     |    |       |    |                  |

GAMBAR: 3.13. Tampilan Menu Kategori

### 11. Tampilan Menu Tiket

| USSI Helpdesk                     | =          |           |            |                  |                                             |          |             |                 |                            |                           |                        |                  |
|-----------------------------------|------------|-----------|------------|------------------|---------------------------------------------|----------|-------------|-----------------|----------------------------|---------------------------|------------------------|------------------|
| 🙆 Dashbor                         |            | Tambah    | Tiket      |                  |                                             |          |             |                 |                            |                           |                        |                  |
| 🚢 Manajemen User 🚽                | <          |           |            |                  |                                             |          |             |                 |                            |                           |                        |                  |
| 🐗 Status                          |            | List Tike | ŧ          |                  |                                             |          |             |                 |                            |                           |                        |                  |
| 🐗 Prioritas                       |            | Show      | 100 🗢 entr | ies Excel H      | apus item terpilih                          | Semua    | Status 🗸    | Semua Priorita: | s 👻 Se                     | mua Kategori 🗸            | Search:                |                  |
| እ Kategori                        | L          | Pilih     | ID 11      | TrackID 斗        | Judul 11                                    | Status 斗 | Prioritas 👊 | Kategori 👊      | Nama<br>Klien ↑↓           | Email Klien 🕮             | Ditugaskan<br>kepada 🗇 | Aksi             |
| e Manajemen Tiket                 |            | D         |            | NHH-FJX-         | Pengecekan                                  |          |             | Virtual         | Rico                       |                           |                        |                  |
| 🗈 Logout                          |            |           | 1          | JJUB             | server (2)                                  | Proses   | Sedang      | Account         | Dewantoro                  | rico@gmail.com            | Azmı Farhan            | Lihat Edit Hapus |
|                                   |            | 0         | 2          | ORD-GKV-<br>J61L | Pengecekan<br>Selisih (2)                   | Proses   | Sedang      | e-Channel       | BMT<br>Arthabuana<br>Metro | arthabuanametro@gmail.com | Ilham Syahrul          | Lihat Edit Hapus |
|                                   |            | 0         | 3          | OUU-636-<br>MT6X | Upload APk<br>(0)                           | Proses   | Sedang      | e-Channel       | Fahmi                      | fahmihatta@gmail.com      | Ilham Syahrul          | Lihat Edit Hapus |
|                                   |            | D         | 4          | EOV-FYC-<br>BO4J | Pengecekan<br>transaksi<br>bank umum<br>(5) | Tutup    | Sedang      | e-Channel       | Rico<br>Dewantoro          | rico@gmail.com            | Kuswanto               | Lihat Edit Hapus |
|                                   |            | 0         | 5          | 17H-ZT4-<br>EIBV | cek (1)                                     | Baru     | Tidak Ada   | Vipmobile       | Rico<br>Dewantoro          | rico@gmail.com            | Tidak Ada              | Lihat Edit Hapus |
| ussi-helpdesk-ticketing.test/admi | in/tickets | 0         | 6          | FX9-Y5M-<br>5HDS | cek (1)                                     | Baru     | Tidak Ada   | e-Channel       | John Cena                  | john@gmail.com            | Tidak Ada              | Lihat Edit Hapus |

GAMBAR: 3.14. Tampilan Menu Tiket

# 12. Tampilan Menu Komentar Tiket

| USSI Helpdesk $\equiv$              |                            |                                                |  |  |  |
|-------------------------------------|----------------------------|------------------------------------------------|--|--|--|
| <ol> <li>Manaiomon Tikot</li> </ol> |                            | nco@gmail.com                                  |  |  |  |
|                                     | Ditugaskan kepada          | Azmi Farhan                                    |  |  |  |
| er togout                           | Komentar                   | Azmi Farhan (14-12-2021 00:05:32)<br>ok        |  |  |  |
|                                     |                            | Rico Dewantoro (14-12-2021 00:06:38)<br>thanks |  |  |  |
|                                     |                            | Tinggalkan komentar                            |  |  |  |
|                                     |                            | Krim                                           |  |  |  |
|                                     | Kembali ke list Edit Tiket |                                                |  |  |  |
| <                                   |                            |                                                |  |  |  |

GAMBAR: 3.15. Tampilan Menu Komentar Tiket

# 3.5. Pengujian Sistem

| <b>TABEL: 3.4.</b> | <b>Tabel Pengujian</b> | Sistem Layanan | <i>Ticketing</i> | Helpdesk |
|--------------------|------------------------|----------------|------------------|----------|
|                    | 03                     | 2              | 0                | 1        |

| Kelas Uji       | Skenario<br>Pengujian | Hasil yang<br>diharapkan | Hasil<br>Pengujuan |
|-----------------|-----------------------|--------------------------|--------------------|
| Pengajuan Tiket | Memasukan             | Menampilkan              | Sesuai             |
|                 | Nama lengkap,         | data tiket yang          |                    |
|                 | email, judul,         | sudah berhasil           |                    |
|                 | kategori, pesan       | dibuat dengan            |                    |
|                 | dan lampiran.         | meng-generate            |                    |
|                 |                       | Track ID dan             |                    |
|                 |                       | menampilkan              |                    |
|                 |                       | kolom komentar           |                    |
| Pengajuan Tiket | Tidak                 | Menampilkan              | Sesuai             |
|                 | memasukan data        | pesan kolom              |                    |
|                 | di salah satu         | tersebut tidak           |                    |
|                 | kolom inputan.        | boleh kosong.            |                    |
| Pencarian Tiket | Memasukan             | Menampilkan              | Sesuai             |
|                 | Track-ID              | data tiket yang          |                    |
|                 |                       | sudah berhasil           |                    |
|                 |                       | dibuat dengan            |                    |
|                 |                       | meng-generate            |                    |
|                 |                       | sebuah Track ID          |                    |
|                 |                       | dan menampilkan          |                    |
|                 |                       | kolom komentar           |                    |
| Pencarian Tiket | Tidak                 | Menampilkan              | Sesuai             |
|                 | Memasukan             | pesan tiket yang         |                    |
|                 | Track-ID              | dicari tidak             |                    |

|                  |                  | ditemukan.              |        |
|------------------|------------------|-------------------------|--------|
| Login            | Mengisi email    | Masuk ke                | Sesuai |
|                  | dan password     | halaman utama           |        |
|                  | dengan benar     |                         |        |
| Login            | Mengisi email    | Menampilkan             | Sesuai |
|                  | dan password     | pesan <i>email</i> atau |        |
|                  | dengan salah     | password salah!         |        |
| Lihat Hak Akses  | Menekan          | Menampilkan             | Sesuai |
|                  | tombol lihat hak | data hak akses          |        |
|                  | akses            | yang dipilih            |        |
| Tambah Hak Akses | Mengisi kolom    | Berhasil                | Sesuai |
|                  | nama menu hak    | menambah nama           |        |
|                  | akses            | menu hak akses          |        |
|                  |                  | dan berpindah ke        |        |
|                  |                  | halaman utama           |        |
|                  |                  | manajemen hak           |        |
|                  |                  | akses                   |        |
| Tambah Hak Akses | Tidak mengisi    | Tampil pesan            | Sesuai |
|                  | kolom nama       | kesalahan nama          |        |
|                  | menu hak akses   | menu hak akses          |        |
|                  |                  | tidak boleh             |        |
|                  |                  | kosong dan masih        |        |
|                  |                  | di halaman yang         |        |
|                  |                  | sama                    |        |
| Edit Hak Akses   | Mengedit data    | Berhasil megubah        | Sesuai |

|                                    | hak akses yang | nama menu dan      |        |
|------------------------------------|----------------|--------------------|--------|
|                                    | dipilih        | berpindah ke       |        |
|                                    |                | halaman utama      |        |
|                                    |                | manajamen hak      |        |
|                                    |                | akses              |        |
| Hapus Hak Akses                    | Klik tombol    | Data terhapus dari | Sesuai |
|                                    | Hapus          | database           |        |
| <i>Export</i> Ke <i>Excel</i> Data | Klik tombol    | Mengeksport data   | Sesuai |
| Hak Akses                          | Excel          | hak akses ke       |        |
|                                    |                | dalam format       |        |
|                                    |                | excel              |        |
| Hapus Item Terpilih                | Mencentang     | Data hak akses     | Sesuai |
| Data Hak Akses                     | beberapa data  | yang di pilih      |        |
|                                    | hak akses yang | terhapus dari      |        |
|                                    | dipilih untuk  | database           |        |
|                                    | dihapus        |                    |        |
| Pencarian Hak Akses                | Mengisi data   | Menampilkan        | Sesuai |
|                                    | hak akses yang | data hak akses     |        |
|                                    | akan dicari    | yang dicari        |        |
| Lihat Peran                        | Menekan        | Menampilkan        | Sesuai |
|                                    | tombol lihat   | data peran yang    |        |
|                                    | peran          | dipilih            |        |
| Tambah Peran                       | Mengisi kolom  | Berhasil           | Sesuai |
|                                    | peran dan hak  | menambah peran     |        |
|                                    | akses          | dan berpindah ke   |        |

|                                    |                  | halaman utama       |        |
|------------------------------------|------------------|---------------------|--------|
|                                    |                  | manajamen peran     |        |
| Tambah Peran                       | Tidak mengisi    | Tampil pesan        | Sesuai |
|                                    | salah satu kolom | kesalahan pada      |        |
|                                    |                  | kolom yang tidak    |        |
|                                    |                  | diisi dengan        |        |
|                                    |                  | keterangan data     |        |
|                                    |                  | tidak boleh         |        |
|                                    |                  | kosong dan masih    |        |
|                                    |                  | di halaman yang     |        |
|                                    |                  | sama                |        |
| Edit Peran                         | Mengedit data    | Berhasil megubah    | Sesuai |
|                                    | peran yang       | data peran yang     |        |
|                                    | dipilih          | diubah dan          |        |
|                                    |                  | berpindah ke        |        |
|                                    |                  | halaman utama       |        |
|                                    |                  | manajaman hak       |        |
|                                    |                  | akses               |        |
| Hapus Peran                        | Klik tombol      | Data terhapus dari  | Sesuai |
|                                    | Hapus            | database            |        |
| <i>Export</i> Ke <i>Excel</i> Data | Klik tombol      | Mengeksport data    | Sesuai |
| Peran                              | Excel            | peran ke dalam      |        |
|                                    |                  | format <i>excel</i> |        |
| Hapus Item Terpilih                | Mencentang       | Data peran yang     | Sesuai |
| Data Peran                         | beberapa data    | di pilih terhapus   |        |

|                 | peran yang       | dari database    |        |
|-----------------|------------------|------------------|--------|
|                 | dipilih untuk    |                  |        |
|                 | dihapus          |                  |        |
| Pencarian Peran | Mengisi data     | Menampilkan      | Sesuai |
|                 | peran yang akan  | data peran yang  |        |
|                 | dicari           | dicari           |        |
| Lihat Pengguna  | Menekan          | Menampilkan      | Sesuai |
|                 | tombol lihat     | data pengguna    |        |
|                 | pengguna         | yang dipilih     |        |
| Tambah Pengguna | Mengisi kolom    | Berhasil         | Sesuai |
|                 | nama lengkap,    | menambah         |        |
|                 | email, password  | pengguna dan     |        |
|                 | dan peran        | berpindah ke     |        |
|                 |                  | halaman utama    |        |
|                 |                  | manajamen        |        |
|                 |                  | pengguna         |        |
| Tambah Pengguna | Tidak mengisi    | Tampil pesan     | Sesuai |
|                 | salah satu kolom | kesalahan pada   |        |
|                 |                  | kolom yang tidak |        |
|                 |                  | diisi dengan     |        |
|                 |                  | keterangan data  |        |
|                 |                  | tidak boleh      |        |
|                 |                  | kosong dan masih |        |
|                 |                  | di halaman yang  |        |
|                 |                  | sama             |        |

| Edit Pengguna                      | Mengedit data   | Berhasil megubah   | Sesuai |
|------------------------------------|-----------------|--------------------|--------|
|                                    | pengguna yang   | data pengguna      |        |
|                                    | dipilih         | dan berpindah ke   |        |
|                                    |                 | halaman utama      |        |
|                                    |                 | manajemen          |        |
|                                    |                 | pengguna           |        |
| Hapus Pengguna                     | Klik tombol     | Data terhapus dari | Sesuai |
|                                    | Hapus           | database           |        |
| <i>Export</i> Ke <i>Excel</i> Data | Klik tombol     | Mengeksport data   | Sesuai |
| Pengguna                           | Excel           | pengguna ke        |        |
|                                    |                 | dalam format       |        |
|                                    |                 | excel              |        |
| Hapus Item Terpilih                | Mencentang      | Data pengguna      | Sesuai |
| Pengguna                           | beberapa data   | yang di pilih      |        |
|                                    | pengguna yang   | terhapus dari      |        |
|                                    | dipilih untuk   | database           |        |
|                                    | dihapus         |                    |        |
| Pencarian Pengguna                 | Mengisi data    | Menampilkan        | Sesuai |
|                                    | pengguna yang   | data pengguna      |        |
|                                    | akan dicari     | yang dicari        |        |
| Lihat Status                       | Menekan         | Menampilkan        | Sesuai |
|                                    | tombol lihat    | data status yang   |        |
|                                    | status          | dipilih            |        |
| Tambah Status                      | Mengisi kolom   | Berhasil           | Sesuai |
|                                    | nama status dan | menambah status    |        |

|                      | warna            | dan berpindah ke     |        |
|----------------------|------------------|----------------------|--------|
|                      |                  | halaman utama        |        |
|                      |                  | manajamen status     |        |
| Tambah Status        | Tidak mengisi    | Tampil pesan         | Sesuai |
|                      | salah satu kolom | kesalahan pada       |        |
|                      |                  | kolom yang tidak     |        |
|                      |                  | diisi dengan         |        |
|                      |                  | keterangan data      |        |
|                      |                  | tidak boleh          |        |
|                      |                  | kosong dan masih     |        |
|                      |                  | di halaman yang      |        |
|                      |                  | sama                 |        |
| Edit Status          | Mengedit data    | Berhasil megubah     | Sesuai |
|                      | status yang      | data status dan      |        |
|                      | dipilih          | berpindah ke         |        |
|                      |                  | halaman utama        |        |
|                      |                  | manajemen status     |        |
| Hapus Status         | Klik tombol      | Data terhapus dari   | Sesuai |
|                      | Hapus            | database             |        |
| Export Ke Excel Data | Klik tombol      | Mengeksport data     | Sesuai |
| Status               | Excel            | status ke dalam      |        |
|                      |                  | format <i>excel</i>  |        |
| Hapus Item Terpilih  | Mencentang       | Data status yang     | Sesuai |
| Status               | beberapa data    | di pilih terhapus    |        |
|                      | status yang      | dari <i>database</i> |        |

|                  | dipilih untuk    |                  |        |
|------------------|------------------|------------------|--------|
|                  | dihapus          |                  |        |
| Pencarian Status | Mengisi data     | Menampilkan      | Sesuai |
|                  | status yang akan | data status yang |        |
|                  | dicari           | dicari           |        |
| Lihat Prioritas  | Menekan          | Menampilkan      | Sesuai |
|                  | tombol lihat     | data prioritas   |        |
|                  | prioritas        | yang dipilih     |        |
| Tambah Prioritas | Mengisi kolom    | Berhasil         | Sesuai |
|                  | nama prioritas   | menambah         |        |
|                  | dan warna        | prioritas dan    |        |
|                  |                  | berpindah ke     |        |
|                  |                  | halaman utama    |        |
|                  |                  | manajamen        |        |
|                  |                  | prioritas        |        |
| Tambah Prioritas | Tidak mengisi    | Tampil pesan     | Sesuai |
|                  | salah satu kolom | kesalahan pada   |        |
|                  |                  | kolom yang tidak |        |
|                  |                  | diisi dengan     |        |
|                  |                  | keterangan data  |        |
|                  |                  | tidak boleh      |        |
|                  |                  | kosong dan masih |        |
|                  |                  | di halaman yang  |        |
|                  |                  | sama             |        |
| Edit Prioritas   | Mengedit data    | Berhasil megubah | Sesuai |

|                                    | prioritas yang | data prioritas dan  |        |
|------------------------------------|----------------|---------------------|--------|
|                                    | dipilih        | berpindah ke        |        |
|                                    |                | halaman utama       |        |
|                                    |                | manajemen           |        |
|                                    |                | prioritas           |        |
| Hapus Prioritas                    | Klik tombol    | Data terhapus dari  | Sesuai |
|                                    | Hapus          | database            |        |
| <i>Export</i> Ke <i>Excel</i> Data | Klik tombol    | Mengeksport data    | Sesuai |
| Prioritas                          | Excel          | prioritas ke dalam  |        |
|                                    |                | format <i>excel</i> |        |
| Hapus Item Terpilih                | Mencentang     | Data prioritas      | Sesuai |
| Prioritas                          | beberapa data  | yang di pilih       |        |
|                                    | prioritas yang | terhapus dari       |        |
|                                    | dipilih untuk  | database            |        |
|                                    | dihapus        |                     |        |
| Pencarian Prioritas                | Mengisi data   | Menampilkan         | Sesuai |
|                                    | prioritas yang | data prioritas      |        |
|                                    | akan dicari    | yang dicari         |        |
| Lihat Kategori                     | Menekan        | Menampilkan         | Sesuai |
|                                    | tombol lihat   | data kategori       |        |
|                                    | kategori       | yang dipilih        |        |
| Tambah Kategori                    | Mengisi kolom  | Berhasil            | Sesuai |
|                                    | nama kategori  | menambah            |        |
|                                    | dan warna      | kategori dan        |        |
|                                    |                | berpindah ke        |        |

|                                    |                  | halaman utama       |        |
|------------------------------------|------------------|---------------------|--------|
|                                    |                  | manajamen           |        |
|                                    |                  | kategori            |        |
| Tambah Kategori                    | Tidak mengisi    | Tampil pesan        | Sesuai |
|                                    | salah satu kolom | kesalahan pada      |        |
|                                    |                  | kolom yang tidak    |        |
|                                    |                  | diisi dengan        |        |
|                                    |                  | keterangan data     |        |
|                                    |                  | tidak boleh         |        |
|                                    |                  | kosong dan masih    |        |
|                                    |                  | di halaman yang     |        |
|                                    |                  | sama                |        |
| Edit Kategori                      | Mengedit data    | Berhasil megubah    | Sesuai |
|                                    | kategori yang    | data kategori dan   |        |
|                                    | dipilih          | berpindah ke        |        |
|                                    |                  | halaman utama       |        |
|                                    |                  | manajemen           |        |
|                                    |                  | kategori            |        |
| Hapus Kategori                     | Klik tombol      | Data terhapus dari  | Sesuai |
|                                    | Hapus            | database            |        |
| <i>Export</i> Ke <i>Excel</i> Data | Klik tombol      | Mengeksport data    | Sesuai |
| Kategori                           | Excel            | kategori ke dalam   |        |
|                                    |                  | format <i>excel</i> |        |
| Hapus Item Terpilih                | Mencentang       | Data kategori       | Sesuai |
| Kategori                           | beberapa data    | yang di pilih       |        |

|                    | kategori yang     | terhapus dari    |        |
|--------------------|-------------------|------------------|--------|
|                    | dipilih untuk     | database         |        |
|                    | dihapus           |                  |        |
| Pencarian Kategori | Mengisi data      | Menampilkan      | Sesuai |
|                    | kategori yang     | data kategori    |        |
|                    | akan dicari       | yang dicari      |        |
| Lihat Data Tiket   | Menekan           | Menampilkan      | Sesuai |
|                    | tombol lihat      | data tiket yang  |        |
|                    | tiket             | dipilih          |        |
| Tambah Data Tiket  | Mengisi kolom     | Berhasil         | Sesuai |
|                    | judul, pesan,     | menambah tiket   |        |
|                    | lampiran, status, | dan berpindah ke |        |
|                    | prioritas,        | halaman utama    |        |
|                    | kategori, email   | manajamen tiket  |        |
|                    | klien dan pilih   |                  |        |
|                    | staff             |                  |        |
| Tambah Data Tiket  | Tidak mengisi     | Tampil pesan     | Sesuai |
|                    | salah satu kolom  | kesalahan pada   |        |
|                    |                   | kolom yang tidak |        |
|                    |                   | diisi dengan     |        |
|                    |                   | keterangan data  |        |
|                    |                   | tidak boleh      |        |
|                    |                   | kosong dan masih |        |
|                    |                   | di halaman yang  |        |
|                    |                   | sama             |        |

| Edit Data Tiket      | Mengedit data     | Berhasil megubah    | Sesuai |
|----------------------|-------------------|---------------------|--------|
|                      | tiket yang        | data tiket dan      |        |
|                      | dipilih           | berpindah ke        |        |
|                      |                   | halaman utama       |        |
|                      |                   | manajemen tiket     |        |
| Hapus Data Tiket     | Klik tombol       | Data terhapus dari  | Sesuai |
|                      | Hapus             | database            |        |
| Export Ke Excel Data | Klik tombol       | Mengeksport data    | Sesuai |
| Tiket                | Excel             | tiket ke dalam      |        |
|                      |                   | format <i>excel</i> |        |
| Hapus Item Terpilih  | Mencentang        | Data tiket yang di  | Sesuai |
| Data Tiket           | beberapa data     | pilih terhapus dari |        |
|                      | tiket yang        | database            |        |
|                      | dipilih untuk     |                     |        |
|                      | dihapus           |                     |        |
| Pencarian Tiket      | Mengisi data      | Menampilkan         | Sesuai |
|                      | tiket yang akan   | data tiket yang     |        |
|                      | dicari            | dicari              |        |
| Sorting Data Tiket   | Mengurutkan       | Data tiket akan     | Sesuai |
| Berdasararkan Status | data tiket        | diurutkan           |        |
|                      | bedasarkan        | berdasarkan         |        |
|                      | status tiket yang | status tiket yang   |        |
|                      | dipilih           | dipilih             |        |
| Sorting Data Tiket   | Mengurutkan       | Data tiket akan     | Sesuai |
| Berdasararkan        | data tiket        | diurutkan           |        |

| Prioritas          | bedasarkan           | berdasarkan            |        |
|--------------------|----------------------|------------------------|--------|
|                    | prioritas tiket      | prioritas tiket        |        |
|                    | yang dipilih         | yang dipilih           |        |
| Sorting Data Tiket | Mengurutkan          | Data tiket akan        | Sesuai |
| Berdasararkan      | data tiket           | diurutkan              |        |
| kategori           | bedasarkan           | berdasarkan            |        |
|                    | kategori tiket       | kategori tiket         |        |
|                    | yang dipilih         | yang dipilih           |        |
| Log Out            | Menemkan             | Me- <i>redirect</i> ke | Sesuai |
|                    | tombol <i>logout</i> | halaman                |        |
|                    | pada <i>navbar</i>   | pengajuan tiket        |        |

### 4. SIMPULAN

Berdasarkan hasil pembahasan beserta penelitian yang telah dilakukan, maka dapat diambil beberapa kesimpulan, diantaranya:

- 1. Sistem pengelolaan layanan *Ticketing Helpdesk* berbasis web ini berhasil dibuat, dimana terdapat seorang admin yang merupakan supervisor yang mengelola data tiket, sehingga dapat membagi rata intensitas pekerjaan kepada setiap staf *IT Support*.
- Dengan dibuatnya sistem pengelolaan pelayanan ticketing helpdesk ini, suatu keluhan yang masuk dengan adanya peran admin pengukuran tingkat masalah pada layanan helpdesk PT. USSI dapat terukur dan terkoordinasi dengan baik.
- 3. Frekuensi masalah dapat dilihat langsung melalui sistem ini dimana data keluhan tidak harus di hitung secara manual. Hal ini dapat memudahkan pihak manajemen PT. USSI dalam mengevaluasi produk yang dikeluhkan. Adanya fitur export file Excel pada menu manajemen tiket sehingga dapat melihat sejauh mana tingkat masalah yang ditangani serta pemanfaatan kinerja helpdesk dalam menangani permasalahan yang ada.

### 5. DAFTAR PUSTAKA

Abdullah, Dahlan. 2015. 'Perancangan Sistem Informasi Pendataan Siswa SMP Islam Swasta Darul Yatama Berbasis Web'. *Perancangan Sistem Informasi Pendataan Siswa SMP Islam Swasta Darul Yatama Berbasis Web* 4(1): 39–44.

Astuti, Iftadi. 2016. *Analisis dan Perancangan Sistem Kerja*. Yogyakarta: Deepublish.

Atep Adya Barata. 2004. *Dasar-Dasar Pelayanan Prima*. Jakarta: PT Elex Media Komputindo.

Awaludin, R. 2016. Menyelami Framework Laravel 5.2. Leanpub.

Beisse, Fred. 2013. A Guide to Computer User Support for Help Desk & Support Specialists. 5 ed. Course Technology.

Benny Bunardi, Dali Santun Naga, dan Desi Arisandi. 2019. 'Pengembangan Aplikasi E-commerce Produk Lokal Dan Data Kependudukan Pada Desa Giritengah, Borobudur'. 3. Eka, Iswandy. 2015. 'Sistem Penunjang Keputusan Untuk Menentukan Penerimaan Dana Satuan Social Anak Nagari Dan Penyalurannya Bagi Mahasiswa Dan Pelajar Kurang Mampu Di Kenagarian Barung-Barung Balantai Timur'. 3.

Fauzi, Rizki Ahmad. 2017. Sistem Informasi Akuntansi: Berbasis Akuntansi (Edisi 1). Yogyakarta: Deepublish.

Firdaus, Mustaqbal, dan Rahmadi. 2015. 'Pengujian Aplikasi Menggunakan Black Box Testing Boundary Value Analysis'. *Teknologi Informasi Terapan* 1.

Hastanti, Puji, dan Rulia. 2015. 'Sistem Penjualan Berbasis Web (E-Commerce) Pada Tata Distro Kabupaten Pacitan'. *Bianglala Informatika*.

Hasugian. 2017. 'Sistem Pendukung Keputusan Penentuan Guru Wali Kelas Pada SMP Negeri 19 Medan Dengan Menggunakan Metode Simple Additive Weighting'. *Journal Of Informatic Pelita Nusantara* 2.

Laragon, https://laragon.org/download/index.html (diakses tanggal 09 Januari 2022 pukul 15:45 WIB).

Nita Natasya, dan Ady Widjaja. 2018. 'Rancangan Sistem Informasi Administrasi Layanan Kesehatan Pada Bidan Novi Inggerianie, S.ST.' 1.

Noor, Hasan, dan Akhmad Syukron. 2015. 'Perancangan Sistem Informasi Rawat Jalan Berbasis Web Pada Puskesmas Winong'. 3.

Shalahuddin, dan A.S Rossa. 2014. *Rekayasa Perangkat Lunak Terstruktur dan Berorientiasi Objek*. Bandung: Informatika Bandung.

Sutopo, Priyo. 2016. 'Sistem Informasi Eksekutif Sebaran. Penjualan Kendaraan Bermotor Roda 2 Di Kalimantan Timur Berbasis Web. Kalimantan Timur: Universitas Mulawarman. Jurnal Informatika Mulawarman'. 11.

Terry, George R. 2014. Dasar-Dasar Manajemen. Jakarta: PT Bumi Aksara.

Tjiptono Fandy. 2004. Manajemen Jasa. 1 ed. Yogyakarta.

*Visual Studio Code*, *https://code.visualstudio.com/* (diakses tanggal 09 Januari 2022 pukul 15:28 WIB).

Wikipedia. 2021. 'Internet'. https://id.wikipedia.org/wiki/Internet.